## ¿CÓMO SUBIR MI ARCHIVO EN TURNITIN?

### curso: Blackboard al Servicio del Modelo Educativo de la UP

# Blackboard' LEARN ULTRA

#### Profesores del curso

Everyn Samara Balantore Martin Hormon

Marrie West

Detailes y acciones A line

THE A DISCONTINUE OF TAXABLE

Seguramento del programa Q Selecter.

amagen del curso

time is not particulated and TT B CATO EStá atienta

tion entrol access species accesses a rest tour

Antencia STATUTE ADDRESS

Libras y herrarcience

Version of the local value of the local value of th A Bancos de prepureas

Visible para los estudiantes \*

Concenido del curso

ULTRA con Voltre para los estudiantes \*

ripara las funciones principales entre las interfaces de Blackboard Utora y su versión o

Unidad 2 Estructura y · Ventile para los est

Audiances, a través de la función estructura de módulos de Blackboard Ultra

- 0 12 x 0 1 O Ajustes del curso Tista previa del estudiante Q ...

Ø

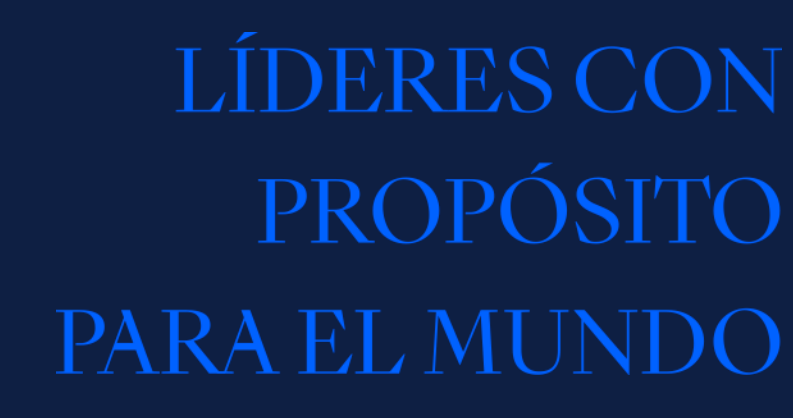

Realizado por: Magnolia Chipana Muñoz Verificado por: Andrea Aledo Sánchez Aprobado por: Ugo Ojeda del Arco

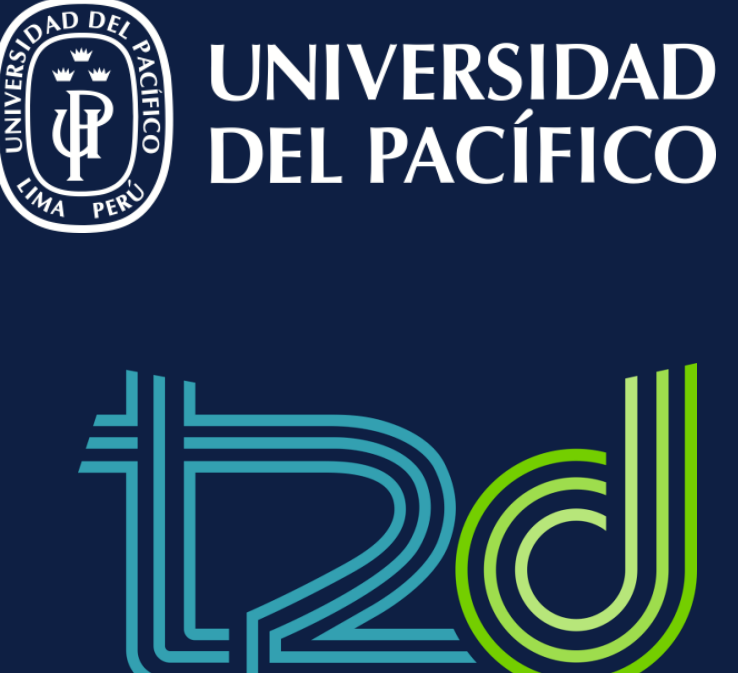

v.2

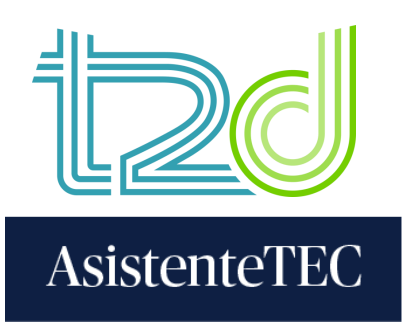

## Pasos:

- 1) Ingresar al **"Contenido del curso"** y hacer clic en la actividad de Turnitin.
- 2) Hacer clic en "Ejecutar".

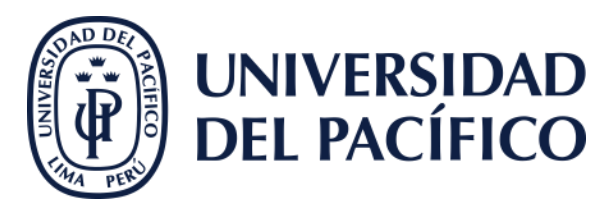

1

2

#### Contenido del curso

#### 🔗 Turnitin Prueba 06/05/2025

Condiciones de publicación ▼ Editar condiciones de publicación
Fecha de entrega: 12/5/25 18:57 (UTC-5)
Proche 4.2.2

Prueba 1 2 3

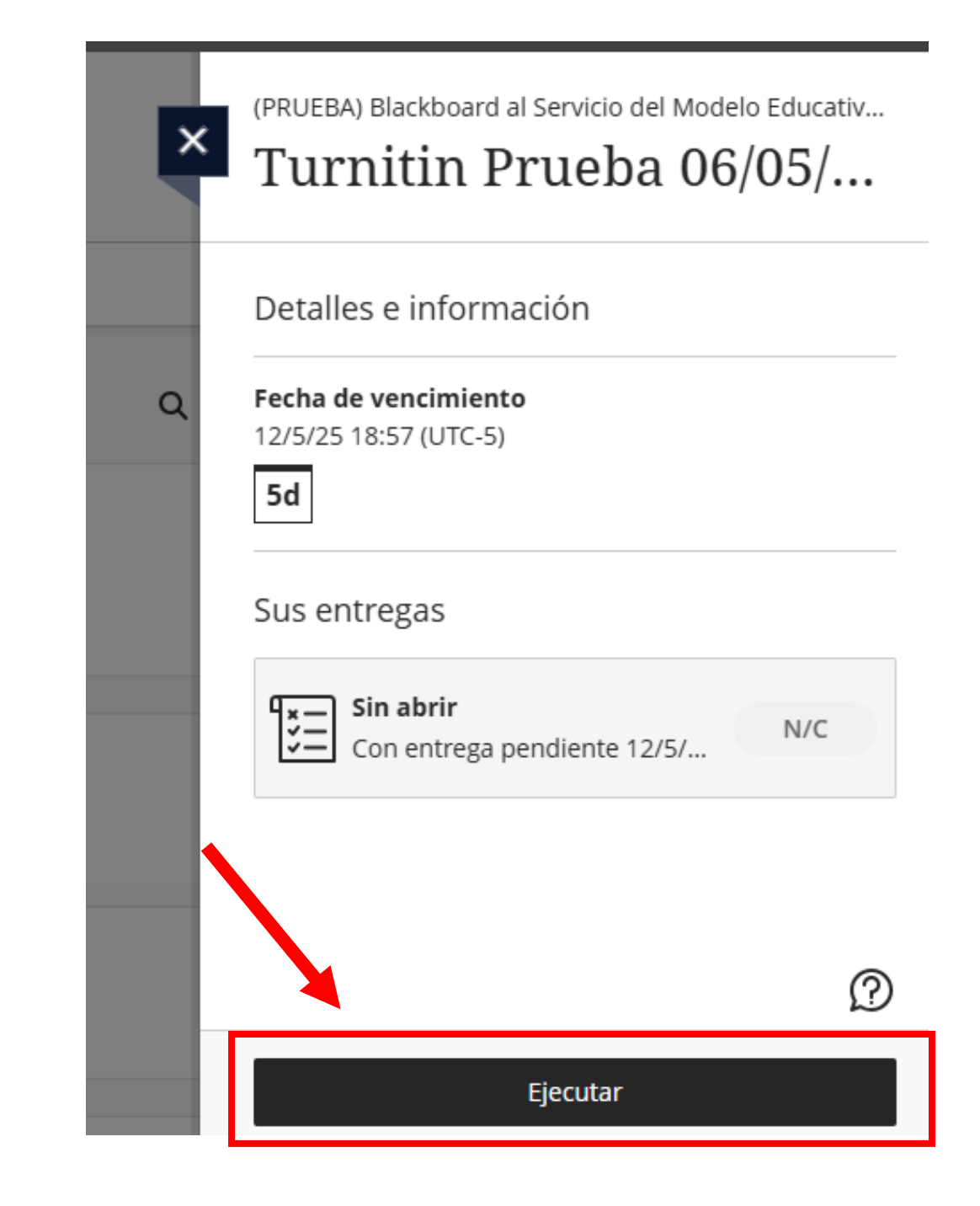

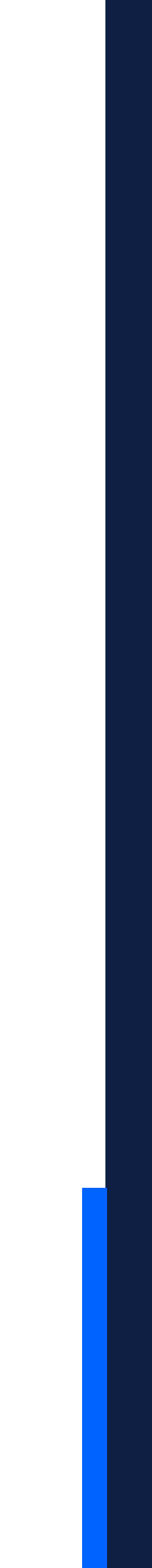

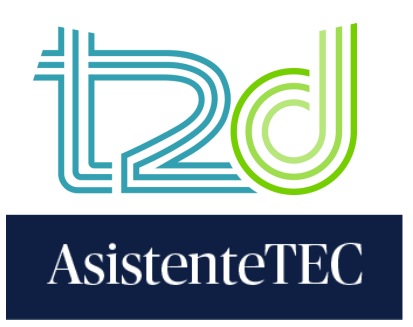

- 3) Hacer clic en el nombre de la prueba para ver las instrucciones.
- 4) Seleccionar "**Cargar entrega**" para subir su archivo.

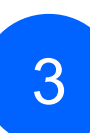

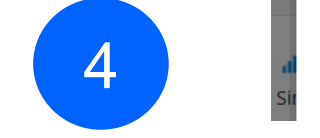

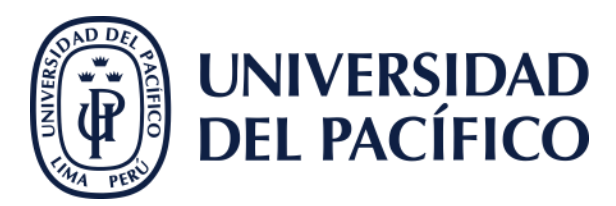

#### (PRUEBA) Blackboard al Servicio del Modelo Educativo de la UP Turnitin Prueba 06/05/2025

| Tablero de mandos de ejercicios |                | Î |
|---------------------------------|----------------|---|
| > Turnitin Prueba 06/05/2025 🔞  |                | l |
|                                 | Cargar entrega | l |

(PRUEBA) Blackboard al Servicio del Modelo Educativo de la UP Turnitin Prueba 06/05/2025

| Ajustes adicionales                                                                                |
|----------------------------------------------------------------------------------------------------|
| <ul> <li>El instructor deshabilitó el acceso de estudiante a los reportes de similitud.</li> </ul> |
| <ul> <li>Se permiten entregas atrasadas.</li> </ul>                                                |
|                                                                                                    |
|                                                                                                    |
|                                                                                                    |

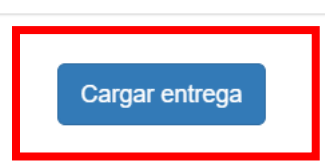

Cargar entrega

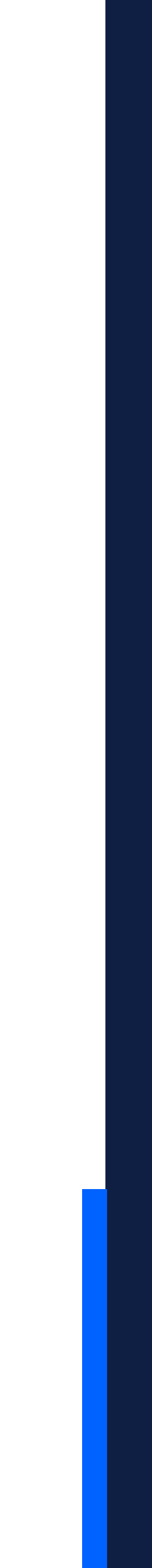

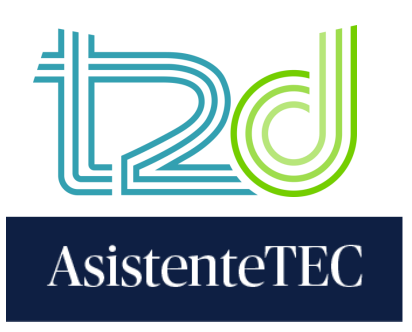

5) Hacer clic en "Seleccionar archivo".

## 6) Buscar el archivo y hacer clic en "Abrir".

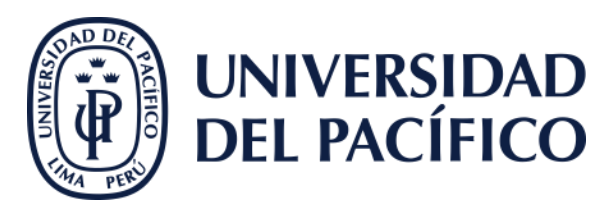

| Entregar ar                                                                                                    | chivo                                   |                         |           | >                            |
|----------------------------------------------------------------------------------------------------|-----------------------------------------|-------------------------|-----------|------------------------------|
|                                                                                                    | Cargar                                  | Revisar                 | Completa  | r                            |
| Largar ent                                                                                                    | rega 🔳 Entrada de text                  | o Entrega en la nul     | be 🔻      |                              |
| Arrastre y s                                                                                                    | uelte, o bien seleccione ur             | n archivo del dispositi | vo.       |                              |
| Título de la ei                                                                                                    | ntrega Sin título                       |                         |           |                              |
| Archivo de ei                                                                                                    | ntrega Seleccionar ar                   | chivo Sin archivos se   | leccionac | los                          |
| Output     Output     Output </th <th>&gt; Escritorio &gt; turnitin &gt; Nueva carpeta</th> <th></th> <th>~ C</th> <th>X<br/>Buscar en Nueva carpeta</th>                                                                                                    | > Escritorio > turnitin > Nueva carpeta |                         | ~ C       | X<br>Buscar en Nueva carpeta |
| Organizar 👻 Nueva c                                                                                                    | arpeta                                  |                         |           | ≣ - □ 💡                      |
| ↑ Inicio                                                                                                    | Nombre                                  | Fecha de modificación   | Tipo      | Tamaño                       |
| Image Content of the second second secon | Documento turnitin                      | 07/05/2025 12:54        | Docur     | nento de Microso 14 KB       |
| 🕑 Música 🔹 🖈                                                                                                    |                                         |                         |           |                              |
| 🚺 Videos 🛛 🖈                                                                                                    |                                         |                         |           |                              |
| 🚞 turnitin                                                                                                    |                                         |                         |           |                              |
| Nom                                                                                                    | bre de archivo: Documento turnitin      |                         | ~         | Todos los archivos 🗸         |
|                                                                                                    |                                         |                         |           | Abrir Cancelar               |

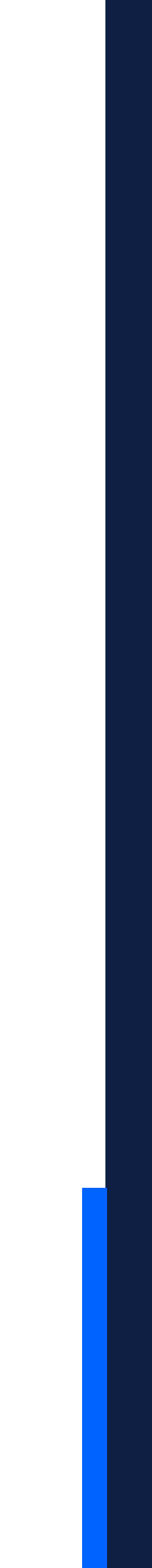

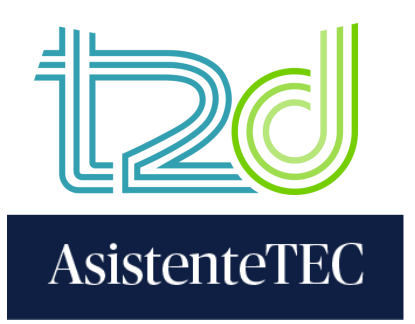

## 7) Hacer clic en "Cargar y revisar".

8) Seleccionar "Enviar a Turnitin".

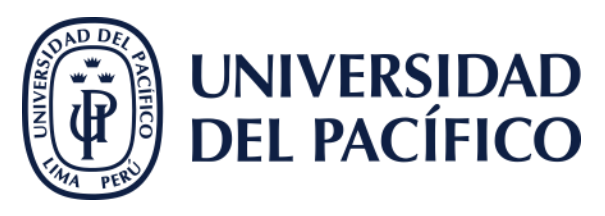

X

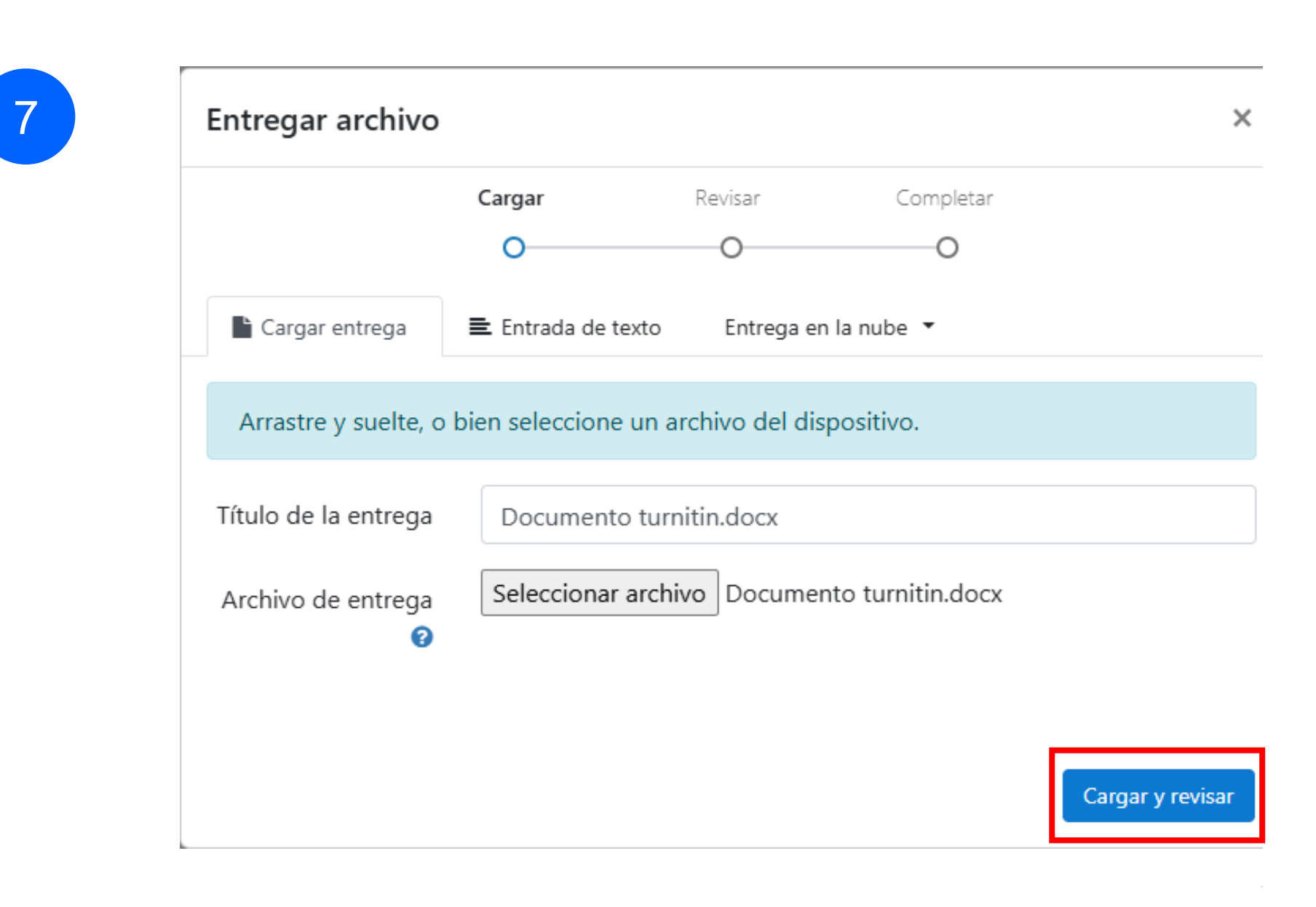

#### Entregar archivo

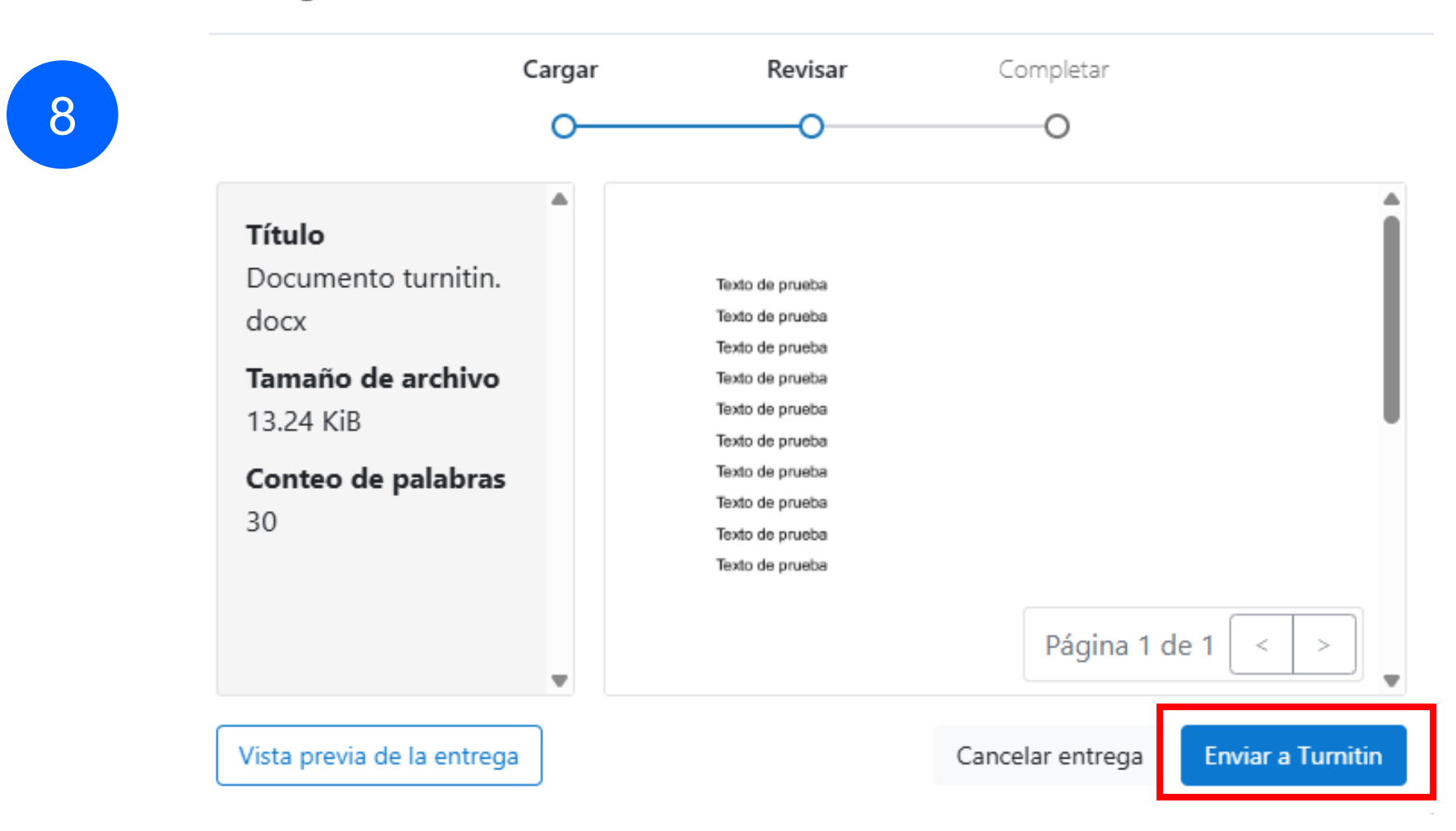

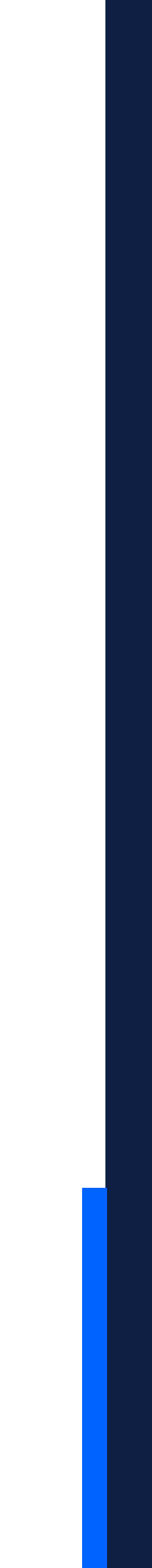

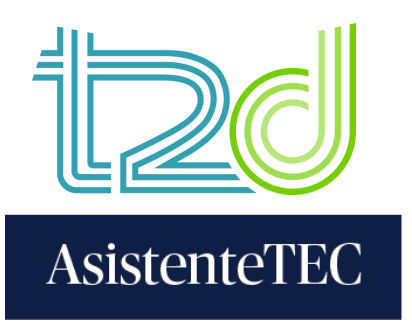

# 9) Revisar que aparezca "Entrega completada".

10) Finalmente, esperar el porcentaje de similitud y nota respectiva.

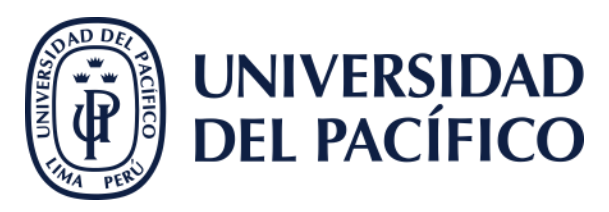

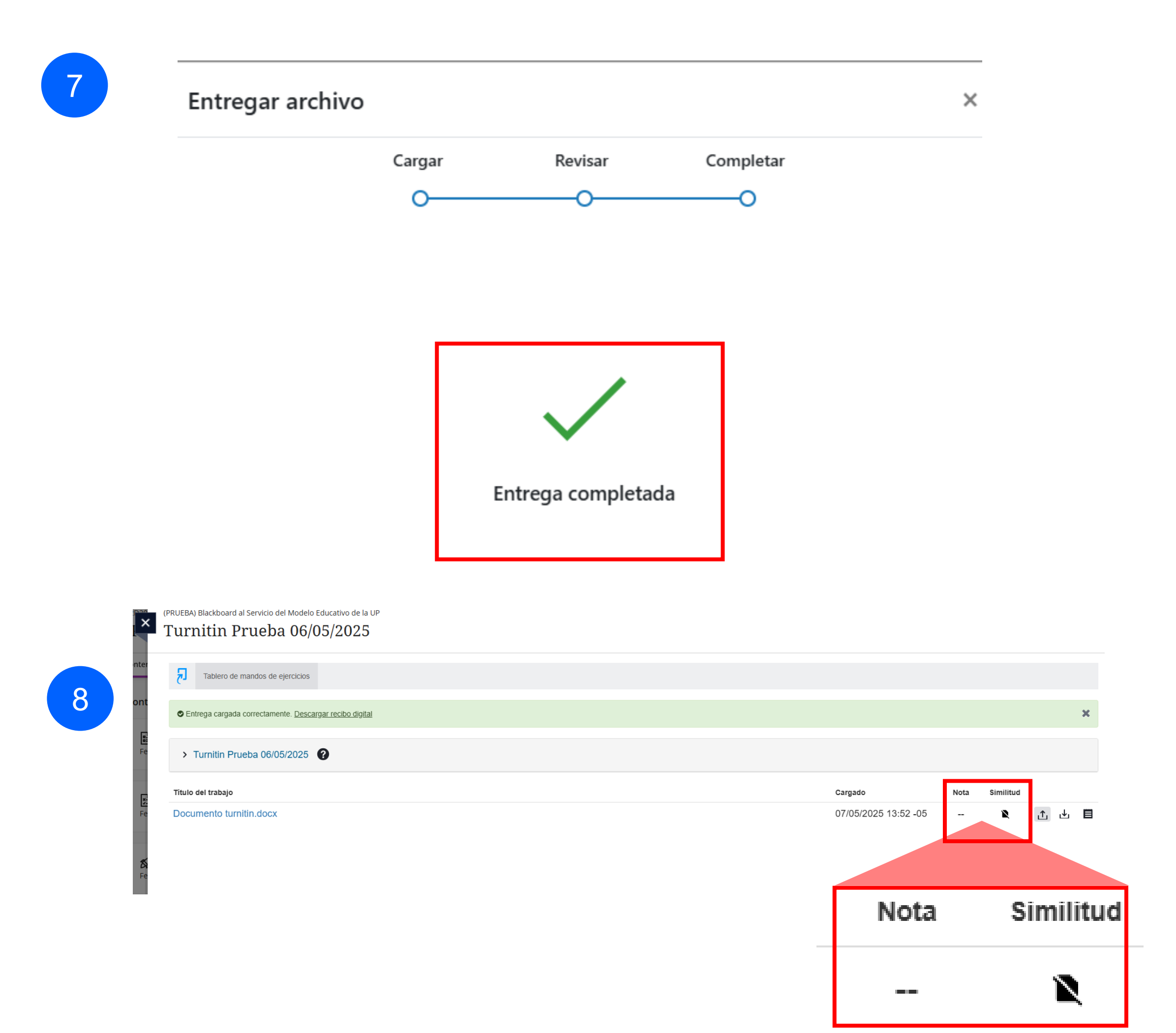

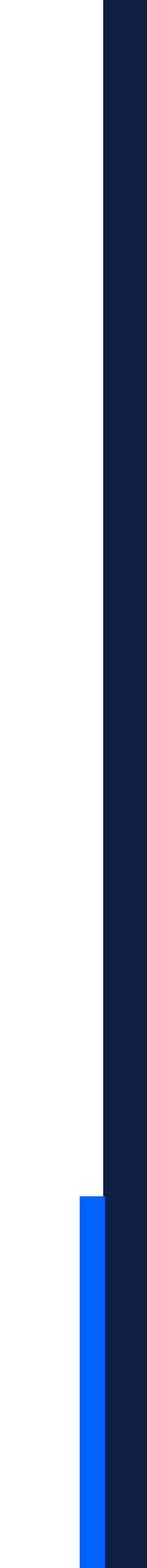

## Gracias.

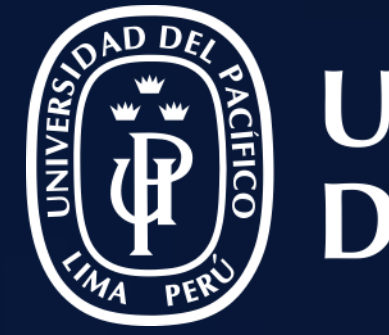

## UNIVERSIDAD DEL PACÍFICO

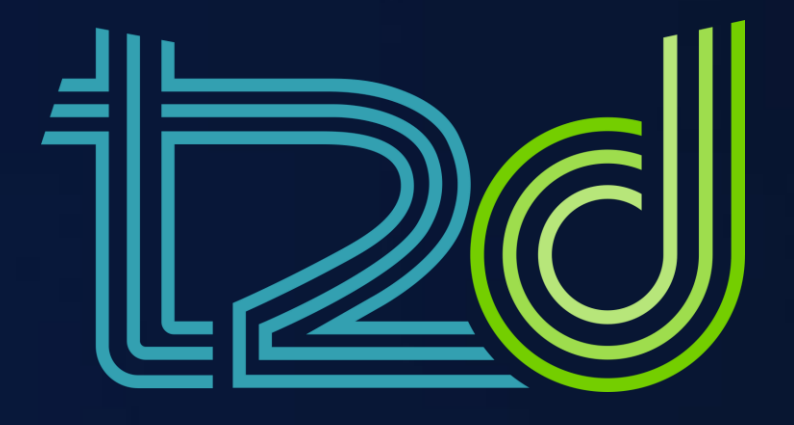

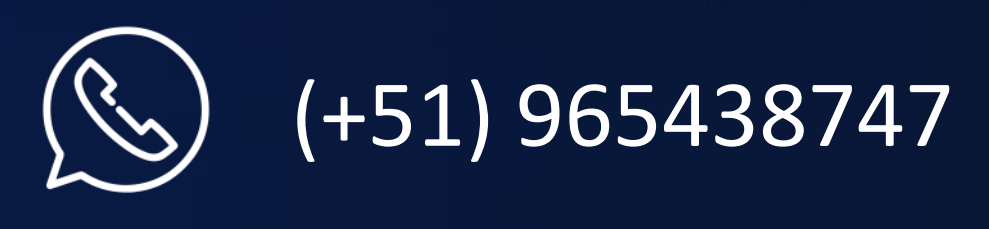

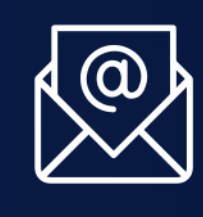

monitor.tec@up.edu.pe

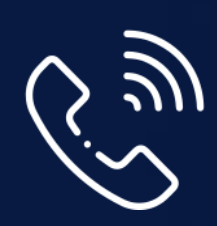

01 2190100 anexo: 8804

LÍDERES CON PROPÓSITO PARA EL MUNDO